# D 系列话单转发

方

案

书

www.cdx8000.com 佛山容讯科技有限公司 Tim

## 一. 使用前介绍

D 系列是一款具有 32 外线, 256 门分机的数模混合型程控交换机, 广泛应用于中大型的集团公司, 酒店, 服务行业等等。这些企业都有自己的一套管理系统, 特别是酒店, 服务行业, 需要将通过交换 机呼出的话单读取到自己的管理系统里去。D 系列具有灵活, 强大的话单转发功能。 安装本司自带的 PBX D600 管理软件, 可以实现本地文件转发, 串口转发, 局域网转发, 转发的内容 包含呼叫时间, 通话时长, 分机号, 呼出号码等。

#### 二. 话单格式

安装好本司自带的 PBX D600 管理软件,通过出厂标配的串口线将安装有 PBX D600 的电脑与 D 系 列连接起来。

输入登录密码,激活系统后,

点击菜单"系统设置-话单设置-话单格式设置"

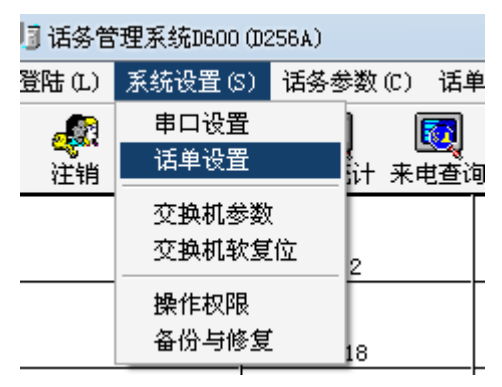

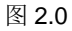

| ]] 话单设置            |                |     |          |               |      |       |
|--------------------|----------------|-----|----------|---------------|------|-------|
| 【话单转发 (网络)<br>【 式) | 方 话单转发(8<br>式) | 事□方 | 连接CRM服务器 | 话单格式设         |      | 其它参数  |
| 话单长度               | 90             | ]   | 其它符号用空梢  | 各代替           |      |       |
| 起始标志长度             | 5              |     | 起始标志符号   | START         | 🗆 回车 | 换行符   |
| 话单标志位置             | 51             | ]   | 话单标志长度   | 16            |      |       |
| 中继名称位置             | 19             |     | 中继名称长度   | 2             |      |       |
| 分机号码位置             | 7              |     | 分机号码长度   | 4             |      |       |
| 起始时间位置             | 22             |     | 起始时间格式   | yyyy-mm-dd hh | : mm |       |
| 通话时长位置             | 39             |     | 通话时长格式   | hh:mm:ss      |      |       |
| 结束标志长度             | 3              |     | 结束标志符号   | END           | 🗆 回车 | 换行符   |
|                    |                |     |          |               | 应用目  | 自定义格式 |
|                    |                |     |          |               |      | 退出    |

#### 图 2.1

根据系统默认格式,可以生成下面这条话单

START 816

8 2012-09-05 14:05 00:01:13 013465215194#

"话单长度 90": 一条话单记录长度为 90 个字符;

"分机号码位置 7": 第7个字符位置开始是分机号,长度为4;如果分机号长度超过了4位,需要调整这里的格式,并且将长度重新设置为最大长度

**"话单起始标志符号"**与"话单结束标志符号":每条话单以"START"开始,以"END"结束;多条话 单时以此来判断每条话单;也可以用回车换行符作为每条话单的结束

"话单标志位置 51": 第 51 位字符位置开始,是呼出号码,长度为 16;由于交换机系统里呼出号码保存 最大长度是 16 位,所以这里最大也只能填 16。

# 三. 话单转发实现方式

## 1. 本地文件转发

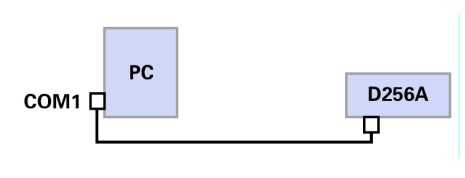

图 3.1.0

点击菜单"系统设置-话单设置-其它参数"

| 话单转发(网络方 话单转发(串口方<br>式)         |
|---------------------------------|
| □ 通话时间包括延时                      |
| ▼ 实时生成txt文本话单(billYYYYMMDD.txt) |
| 交换机存储话单数量(条) <sup>2943</sup>    |
| □ 显示重复话单                        |
|                                 |
|                                 |
|                                 |
|                                 |
| 确定                              |
|                                 |
|                                 |
| 退出                              |

## 图 3.1.1

选中上图中红色标记的框,这样在你的安装路径的 bak 文件夹下 (如下图),根据日期生成话单文本,第三 方软件通过读取话单文本的方式获取话单。

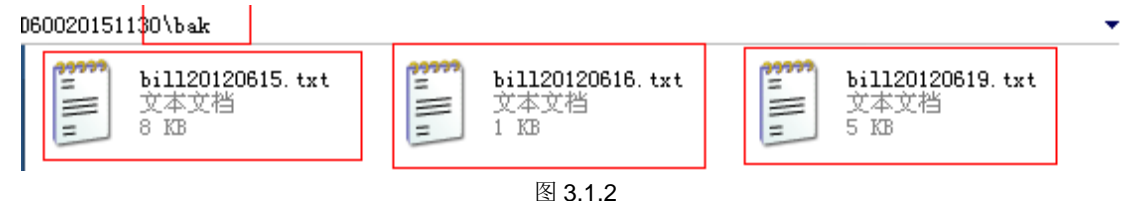

## 2. 串口转发

(1)通讯协议
通讯端口: RS232
端口设置: 9600, N, 8,1
传输模式: ASCII
(2)串口硬件接法:
串口 2
2
3

5

| 串口 3 |      |
|------|------|
| 3    |      |
| 2    |      |
| 5    |      |
|      |      |
|      | 256A |

图 3.2.0 单台电脑实现话单转发

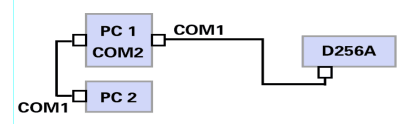

图 3.2.1 两台电脑实现话单转发

(3) 点击菜单"系统设置-话单设置-话单转发(串口方式)"

| 1]话单设置                                 |          |          |        |
|----------------------------------------|----------|----------|--------|
| 话单转发 (网络方<br>式) <b>话单转发 (串口</b><br>方式) | 连接CRM服务器 | 话单格式设置   | 其它参数   |
| ▼ 转发至串口 com2                           | -        |          |        |
| 波特率 9600 🔽                             |          |          |        |
| 如果要改变设 <u>置</u> ,请先将"转发<br>选项打勾,设置即可保存 | 党至串口"前面的 | 的勾选项去掉,设 | 置完后,将勾 |
|                                        |          |          | 退出     |

图 3.2.2

### 采用串口转发,需要具备3个串口,电脑上没有串口时,可以安装 PCI 串口卡或者 USB 转串口设备。

图 3.2.1 中, com2 作为转发串口,我们需要在串口转发界面设置相应的参数,见图 3.2.2 波特率默认为 9600,这个值根据第三方软件那边的设置值来设置,如果第三方软件设置的波特率是 4800,这里也设置为 4800;总之一句话,双方的波特率值一致就可以了。

注意: 当需要更换串口时,请先将"转发至串口"前面的勾去掉再换,如果不用转发功能时,也请去掉前面的勾,否则每次收到话单时,会弹出"串口不存在"之类的提示。串口转发设置具有记忆功能,关闭软件,重新打开后,"转发至串口"的功能依然有效。

(4) 实例:用超级终端来接收转发的话单

第一步:打开超级终端,创建一个连接(com2转发,见图 3.2.2, com6 接收)

| 连接到        | ? <u>x</u>  |
|------------|-------------|
| 🇞 hdtest   |             |
| 输入待拨电话的详细  | 信息:         |
| 国家(地区)(C): | 中华人民共和国(86) |
| 区号(图):     | 0757        |
| 电话号码(2):   |             |
| 连接时使用(图):  | COM6 🗸      |
|            | 确定 取消       |

图 3.2.3

第二步:设置 com6 的参数

| COM6 属性 ? ×     |
|-----------------|
| 端口设置            |
|                 |
| 毎秒位数(8): 9600 ▼ |
| 数据位 (0): 8 →    |
| 奇偶校验 (P): 无 ▼   |
| 停止位 (S): 1 ▼    |
| 数据流控制 (): 硬件 ▼  |
| 还原为默认值 (R)      |
| 确定 取消 应用 (A)    |

图 3.2.4

第三步:通过交换机呼出外线,产生一条话单,超级终端窗口就会收到话单记录

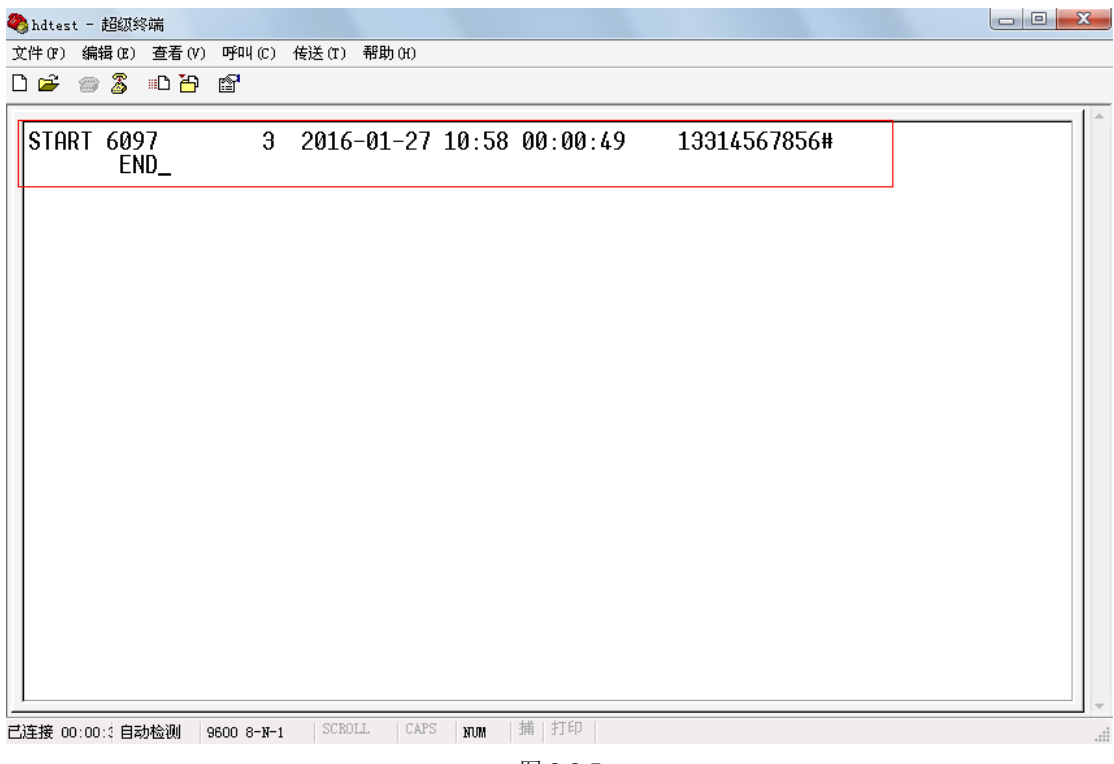

图 3.2.5

3. 局域网转发

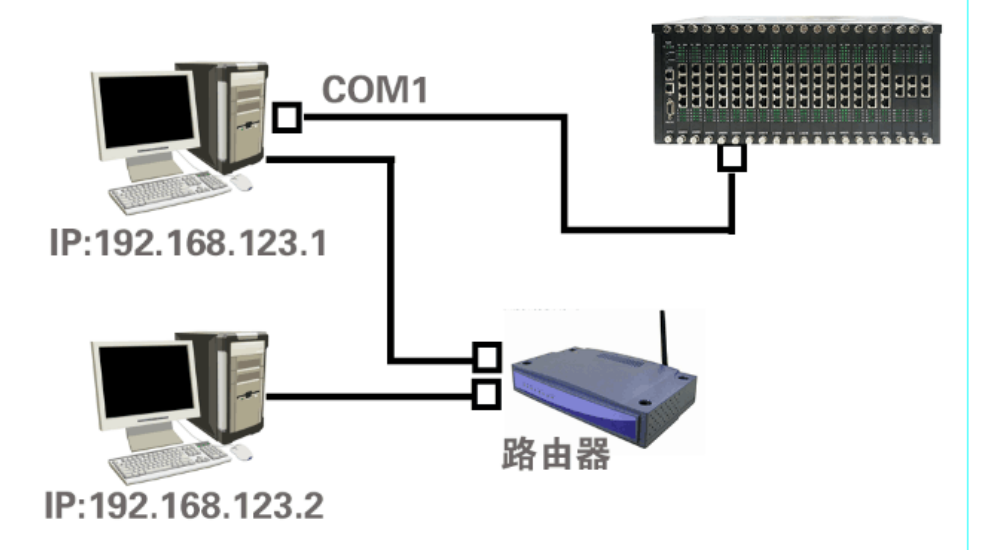

图 3.3.0

(1) 点击菜单"系统设置-话单设置-话单转发(网络方式)"

| ] 话单设置                |                 |                   |        |      |
|-----------------------|-----------------|-------------------|--------|------|
| 话单转发 (网络<br>方式)       | 话单转发 (串口方<br>式) | 连接CRM服务器          | 话单格式设置 | 其它参数 |
| 远程IP 192.<br>采用TCP连接7 | 168.123.2       | 远程端口 [<br>存输数据,本系 | 2000   |      |
|                       |                 |                   | 连接     |      |
|                       |                 |                   |        |      |
|                       |                 |                   |        | 退出   |

图 3.3.1

"远程 IP": 填写第三方软件所在电脑的 ip 地址

"远程端口":填写第三方软件允许访问的端口

(2)第三方软件如果支持网络接收话单功能的话,点图 3.3.0 中的"连接"按钮,会弹出"连接成功"的 提示;这个时候,如果交换机产生了一条话单,第三方软件同时会收到此话单。

#### 4. 通过第三方软件控制分机等级,闹钟等参数

传输协议: LEN,LB,abcd,G1,G2,...Gn/r/n

详细描述见示例

LEN:数据组长度;每组数据用逗号间隔

**LB:** 数据类别;

abcd:分机号码,要与交换机本身的分机号码保持一致,否则修改无效,当为0时,表示修改全部的分机 G1,G2,...Gn:修改的参数,可以有多个参数

/r/n: 回车换行符

| LB值 | 描述     |
|-----|--------|
| 110 | 修改分机等级 |
| 122 | 修改分机闹钟 |

#### 返回给第三方软件的数据协议: R:ret/r/n

| <b>ret</b> 值 | 描述               |
|--------------|------------------|
| 0            | R:0/r/n; 修改正确    |
| 1            | 类别错误             |
| 2            | 分机号错误            |
| 3            | 数据协议不符合标准        |
| 4            | 超时,未收到交换机修改成功的回应 |

(1)例如,要修改分机 6001 的日夜等级为 1,夜间等级为 6;

传输数据: 4,110,6001,61/r/n

描述: 总共有 4 组数据, LEN=4; 修改分机等级, LB=109; 修改 6001 分机, abcd=6001; 日夜间等级组成一个参数 16

(2)例如,要修改分机 6001 的闹钟为 11:16

传输数据: 5,122,6001,11,16/r/n

描述: 总共有 5 组数据, LEN=5; 修改分机闹钟, LB=121; 修改 6001 分机, abcd=6001; 时钟对应参数 G<sub>1</sub>=11; 分钟对应参数 G<sub>2</sub>=16